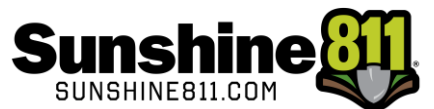

## Accessing Coursettra Sunshine 811's Learning Platform

To access the Sunshine 811 Internet Ticket Entry (ITE) Training:

1. Visit my.sunshine811.com.

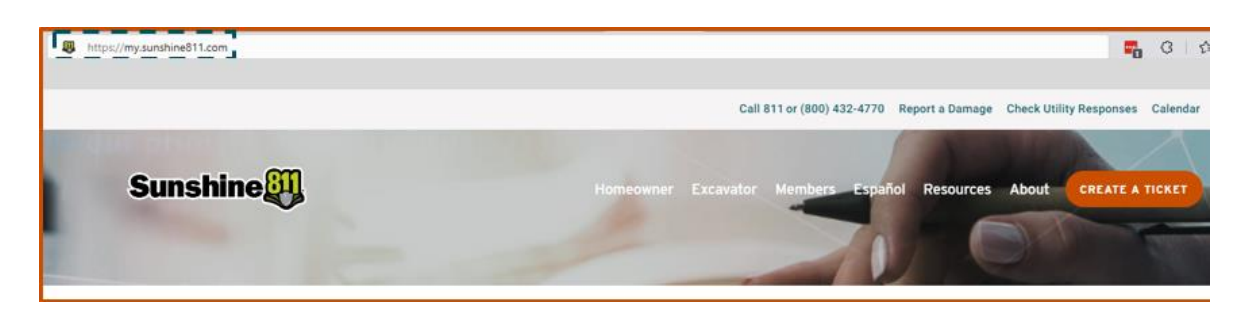

2. Click on Coursettra (Online Learning).

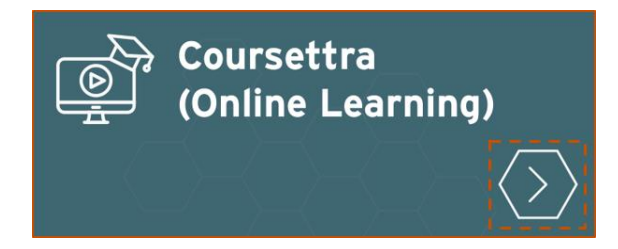

## **EXISTING USERS – LOGIN**

An existing user is someone who has completed the ITE Training Overview or the previous ITE training. If

this is you, log in using your existing credentials

| Username *<br>communi | cations@sunshine811 |   |
|-----------------------|---------------------|---|
| Typically you         | r email address     |   |
| Password *            |                     |   |
| •••••                 |                     |   |
|                       |                     | 2 |
| [                     | Log in              | 2 |

## NEW USERS - CREATE ACCOUNT

1. If this is your first time visiting Coursettra, click on Create one, next to no account?

| <mark>∪sername</mark> *<br> Username                         |  |
|--------------------------------------------------------------|--|
| Typically your email address                                 |  |
| Password *                                                   |  |
| Log in<br>Forgot Password?<br>No account ? <u>Create one</u> |  |

Enter your email, first name, last name, who you are training with, your organization's name, a
password that meets requirements, and click Create. Select Sunshine 811 for the company you
are training with.

| Create your account                       |
|-------------------------------------------|
| Email *<br>communications@sunshine811.co  |
| First Name *<br>Jane                      |
| Last Name *<br>Doe                        |
| Who are you training with? * Sunshine 811 |
| Your Organization *<br>Sunshine 811       |
| Password *                                |
| Must be at least 6 charactors             |
| Already have account? Log in              |

3. After clicking Create, you will see the screen below. Verify your email to get the code.

| Verify your email                                                                                                    |
|----------------------------------------------------------------------------------------------------|
| You must verify your email address.<br>Please check the email shown below<br>to see if you have received a<br>verification code.                                                                                                    |
| If you have not received a code,<br>verify the email shown below is<br>accurate then click the "Resend<br>code" option. Once received, enter<br>the code in the email into the space<br>provided below and click "Confirm". If<br>the email shown below is not<br>accurate, you may skip this step and<br>update your contact information in<br>the My Profile settings. |
| Email<br>communications@sunshine811.co                                                                                                    |
| Code *                                                                                                    |
| Skip Confirm                                                                                                    |

4. Go to the email you used to register and look for an email from <u>mail@4iqidentity.com</u>. Copy the verification code or write it down.

| Your verification code                                                                                 |              |                 |                       |         |       |
|----------------------------------------------------------------------------------------------------|--------------|-----------------|-----------------------|---------|-------|
| 4iQ Identity <mail@4igidentity.com></mail@4igidentity.com>                                             |              | 🏀 Reply All     | $\rightarrow$ Forward | ų,      |       |
| To Communications Specialist                                                                           |              |                 | Wed 6/15/             | 2022 10 | 18 AM |
| CAUTION: This email originated from outside your organization. Exercise caution wh<br>unknown senders. | en opening a | ttachments or c | licking links, esp    | ecially | from  |
| Your verification code is 310521.                                                                      |              |                 |                       |         |       |

5. Go back to Coursettra (your email is already filled in). Enter the code and click Confirm.

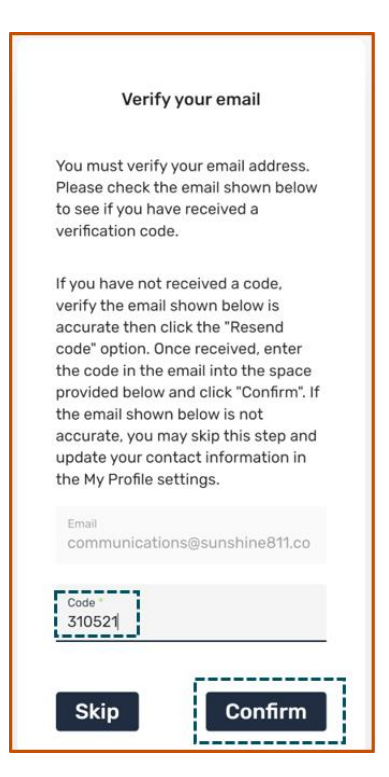

6. Complete your profile by entering Street & Apt/Suite, City, State/Province, Postal Code, Country,

Personal Phone, and Click Save. You will now be directed to your My Training page.

| Before you can begin training,<br>please complete your profile |
|----------------------------------------------------------------|
| Street & Apt/Suite *<br>11 Plantation Rd                       |
| City*<br>Debary                                                |
| State/Province * FL                                            |
| Postal Code * 32713                                            |
| Country *<br>USA                                               |
| Personal Phone *<br>(386) 575-2000                             |
| Save                                                           |

## ACCESS COURSE

1. Click Browse at the top of the page.

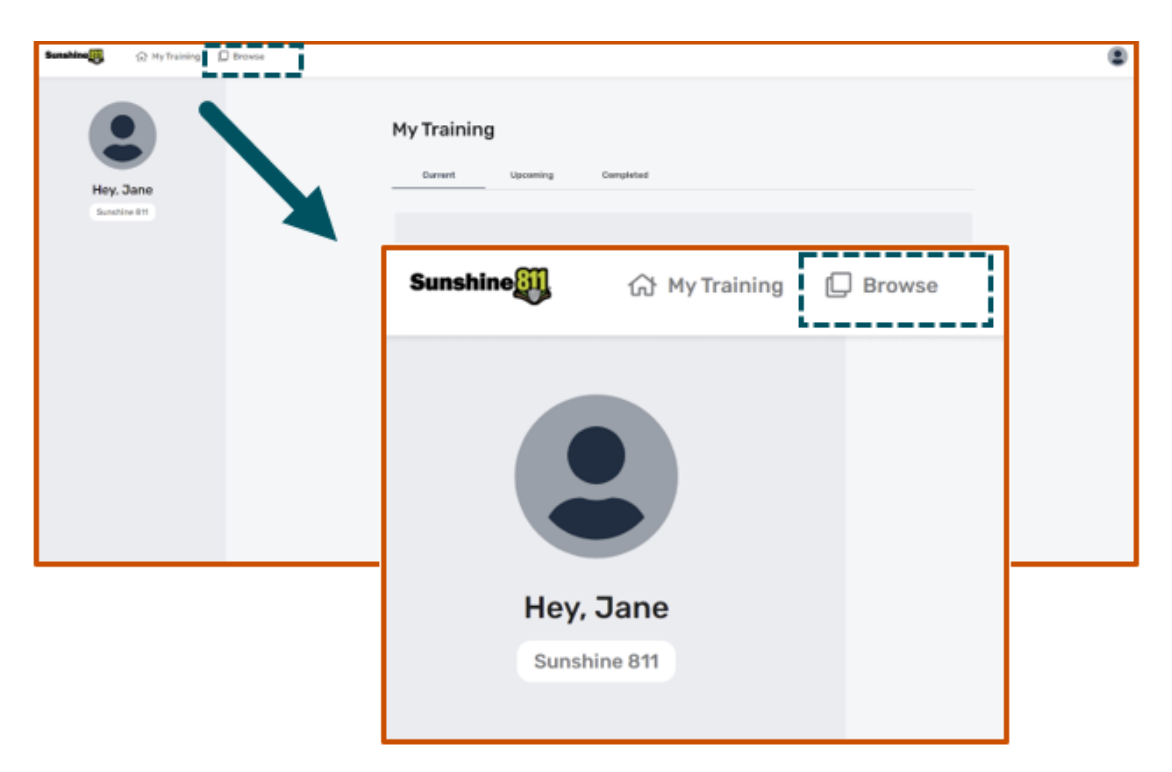

2. Select Sunshine 811 Internet Ticket Entry (ITE) Training-Full Course.

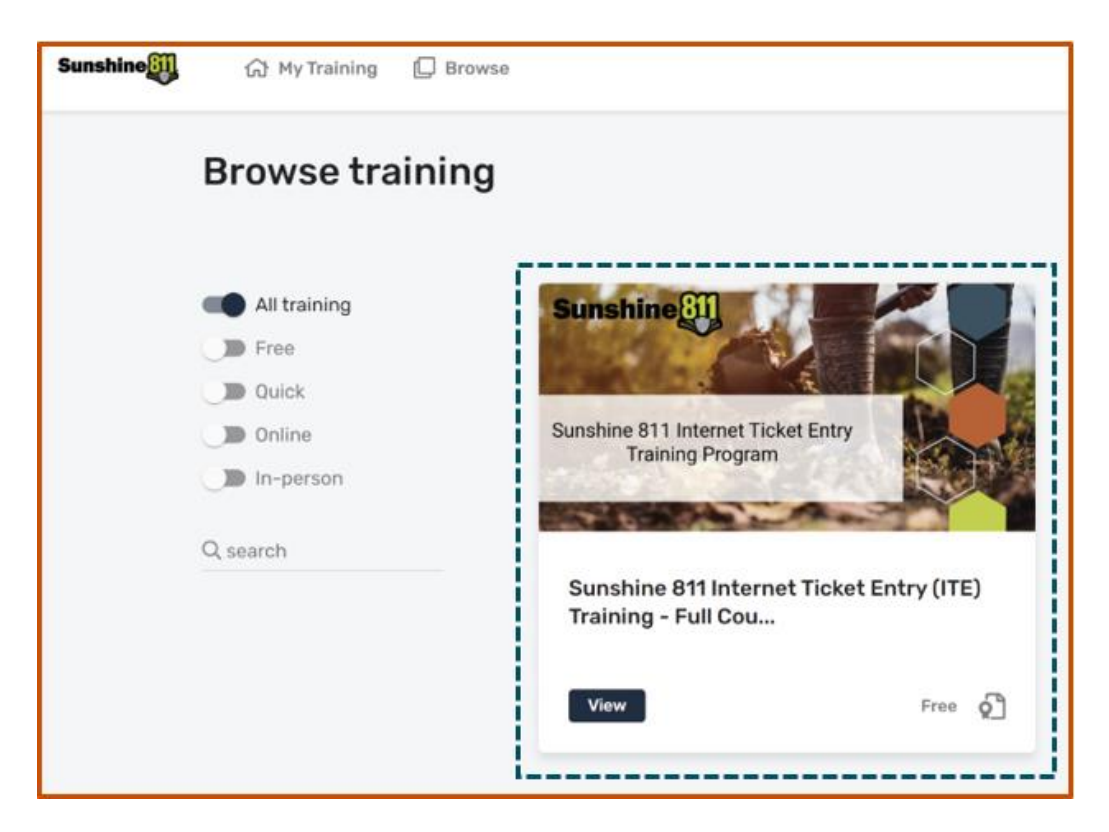

3. Click Register.

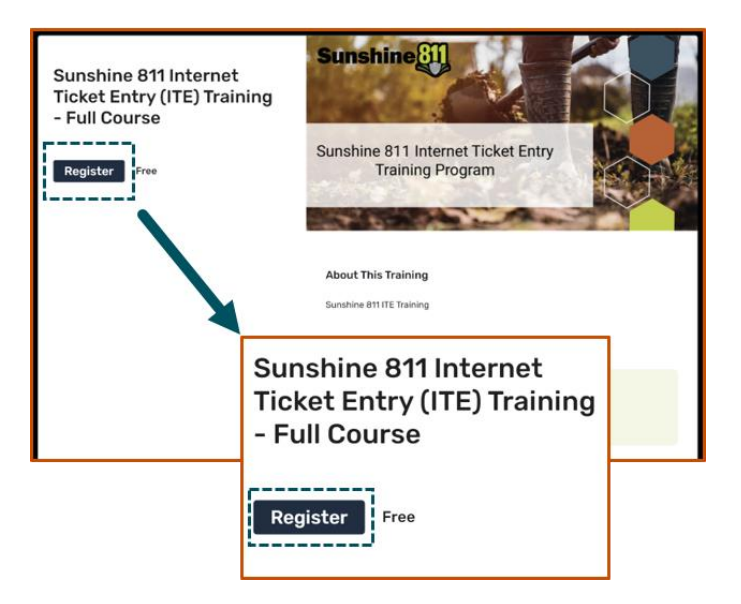

4. Once the course title displays, click Register.

| REGISTER<br>Sunshine 811 Internet Ticket<br>Entry (ITE) Training - Full<br>Course |
|-----------------------------------------------------------------------------------|
| Jane Doe<br>communications@sunshine811.com                                        |

5. Choose Start now to begin learning or select later to start another time.

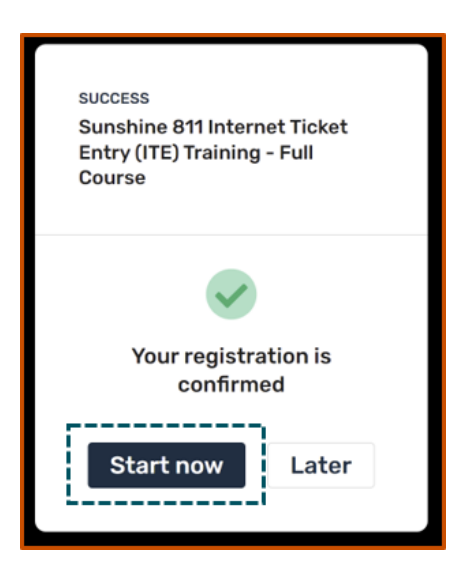

6. Click Start.

| )                    |                                                        |                                                                                                    |                                                                                                    |
|----------------------|--------------------------------------------------------|----------------------------------------------------------------------------------------------------|----------------------------------------------------------------------------------------------------|
| Upcoming             | Completed                                              |                                                                                                    |                                                                                                    |
| ernet Ticket Entr    | y (ITE) Training - Full Course                         |                                                                                                    |                                                                                                    |
| nternet Ticket Entry | r (ITE) Training<br>Training                           |                                                                                                    | ^                                                                                                    |
|                      |                                                        |                                                                                                    |                                                                                                    |
|                      | Upcoming<br>ernet Ticket Entry<br>nternet Ticket Entry | Upcoming Completed<br>ernet Ticket Entry (ITE) Training - Full Course<br>nternet Ticket Entry (ITE) Training<br>nternet Ticket Entry Training | Upcoming Completed ernet Ticket Entry (ITE) Training - Full Course nternet Ticket Entry (ITE) Training ternet Ticket Entry Training |

If you have any difficulty, please contact our ITE support line at 811, option 7.